CITIZEN

É necessário instalar o aplicativo dedicado "CITIZEN Bluetooth Watch" em seu smartphone para que o relógio possa ser conectado a ele. Consulte a informação embaixo sobre smartphones conectáveis e o aplicativo: "Smartphones compatíveis e o aplicativo dedicado" http://www.citizenwatch-global.com/support/

# Não é possível registrar smartphones

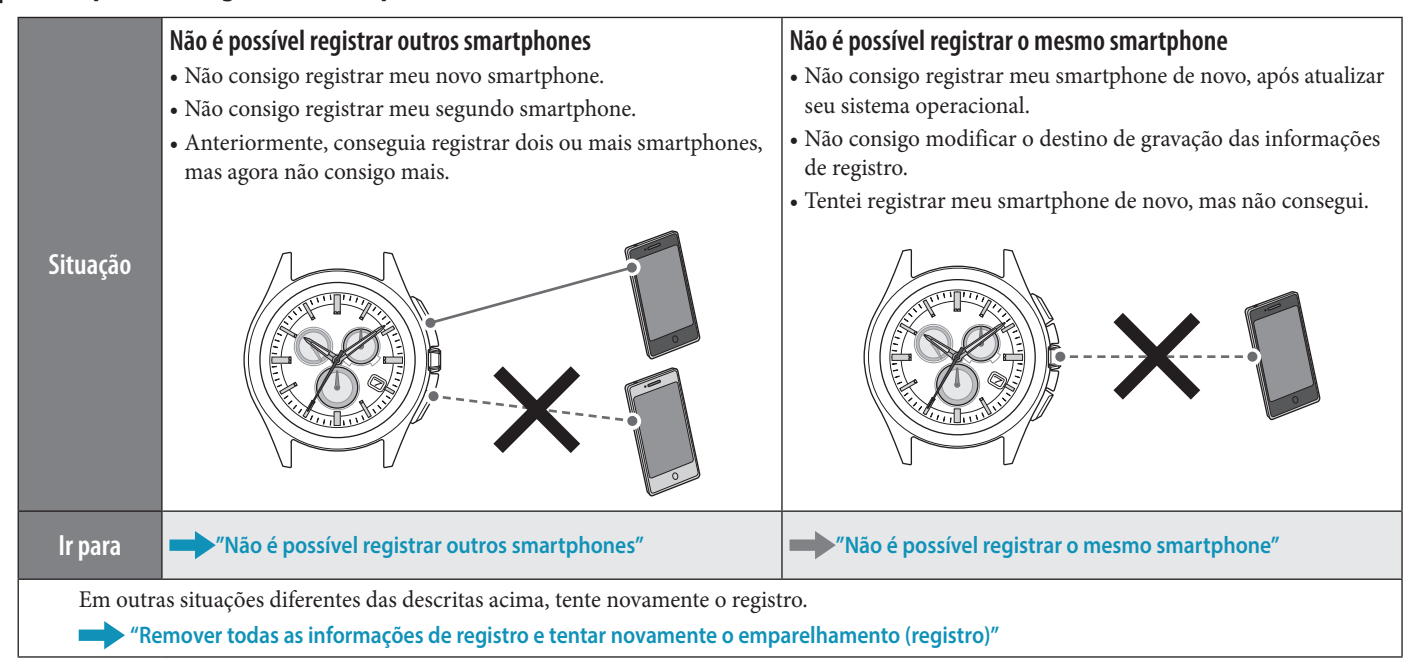

# Não é possível conectar a smartphones

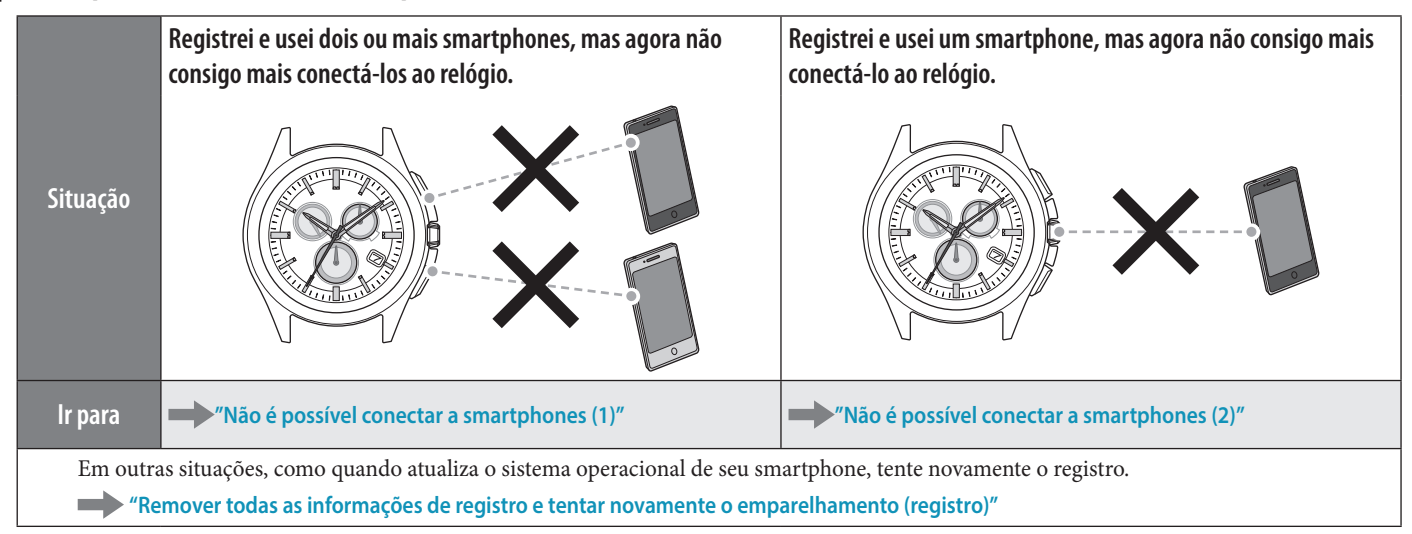

# A hora/o calendário do relógio estão incorretos.

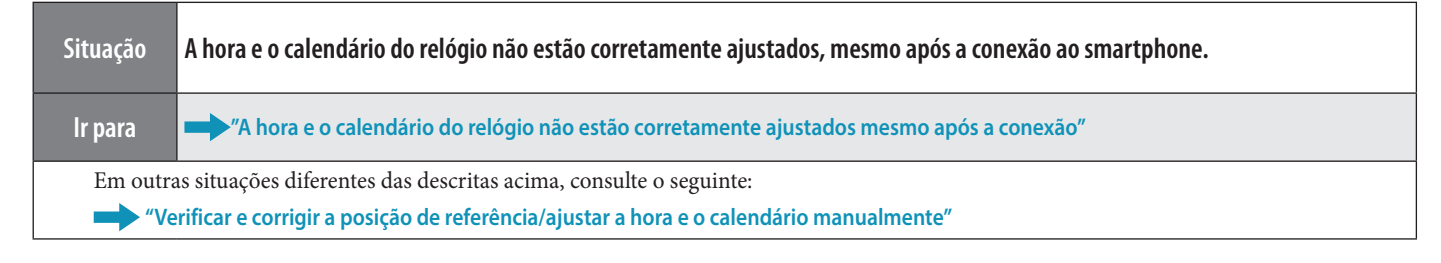

# Não é possível registrar outros smartphones

Você precisa mudar o destino de gravação das informações de registro quando registrar dois ou mais smartphones. Continue com a operação, seguindo as etapas indicadas embaixo. Para ver o vídeo da operação, clique no ícone **Line** no PDF.

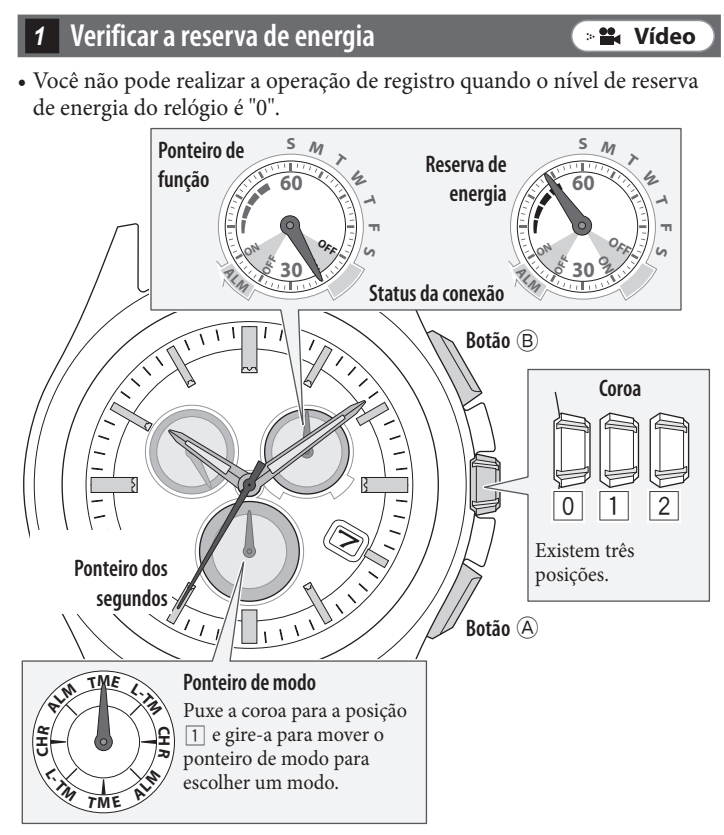

- Mude o modo para [TME] ou [L-TM] e empurre a coroa para a posição 0.
  - **2** Pressione o botão inferior direito (A) repetidamente para que o ponteiro de função indigue a reserva de energia.
- 2 Verificar das informações de registro
- Inicie o aplicativo dedicado em um smartphone que nunca tenha sido conectado ao relógio.
  - 2 Verifique a "Informação de emparelhamento" no aplicativo para verificar se existe ou não algum destino de gravação livre.
    - Passe para "Mudar o destino de gravação das informações de registro" se existir um destino de gravação livre. Você tem que remover as informações de registro de acordo com a etapa seguinte, "Remover as informações de registro", para liberar um destino de gravação se não existir nenhum disponível.

Remover as informações de registro 🛛 🖬 Vídeo Mude o modo para [TME] e puxe a coroa para a posição 2. O ponteiro dos segundos aponta para as informações de registro atualmente selecionadas, e o ponteiro de função indica o status da conexão (ON/OFF). · Informações de registro 1 Informações de registro 2 · Informações de registro 3 2 Gire a coroa para escolher as informações de registro a remover. **3** Pressione e segure o botão superior direito (B) durante aproximadamente 7 segundos. O ponteiro dos segundos dá uma volta completa e a remoção fica concluída. **4** Empurre a coroa para a posição | 0 |. O ponteiro dos segundos e o ponteiro de função regressam à indicação normal. **5** Remova "Eco-Drive W770" da lista de dispositivos registrados na configuração de Bluetooth no smartphone. • Quando "Eco-Drive W770" não estiver visível, significa que já foi excluído. 4 Mudar o destino de gravação das informações de registro 🔅 📽 Vídeo Mude o modo para [TME] e puxe a coroa para a posição 2  $\bigcirc$ O ponteiro dos segundos indica o destino de gravação das informações de registro atualmente selecionado e o ponteiro de função indica o status da conexão (ON/OFF). Destino de gravação de informações de registro 1 Destino de gravação de informações de registro 2 Destino de gravação de informações de registro 3 2 Gire a coroa para selecionar um destino de gravação livre para as informações de registro. **3** Empurre a coroa para a posição |0|. O ponteiro dos segundos e o ponteiro de função regressam à indicação normal.

### 5 Verificar o smartphone

Verifique se o Bluetooth está ativado em seu smartphone.

# 6 Registrar

🛛 🖬 Vídeo

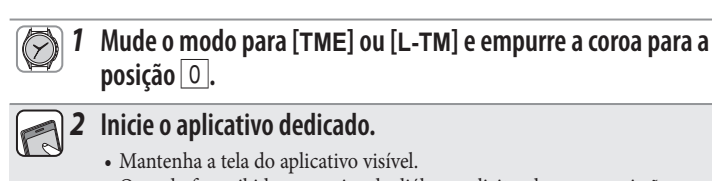

• Quando for exibida uma caixa de diálogo solicitando sua permissão para usar a conexão Bluetooth, aceite.

**3** Pressione e solte o botão superior direito (B). O ponteiro dos segundos aponta para "ACT (posição dos 40 segundos)", e o registro começa.

• O smartphone está conectado se já tiver sido registrado.

**4** "Connected" (Conectado) é exibido quando o registro ficar concluído.

• A conclusão do registro pode demorar entre 20 a 30 segundos.

O relógio e o smartphone estão conectados quando o registro estiver concluído. O ponteiro de função no relógio aponta para "ON" no status da conexão e o ponteiro dos segundos retoma o movimento normal.

Se o registro tiver falhado, remova todas as informações de registro e tente novamente o registro seguindo as indicações para "Remover todas as informações de registro e tentar novamente o emparelhamento (registro)".

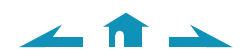

# Não é possível registrar o mesmo smartphone

Não é possível registrar o mesmo smartphone duas ou mais vezes. Quando você mudar o destino de gravação das informações de registro, remova o existente e registre novamente o telefone.

1

Continue com a operação, seguindo as etapas indicadas embaixo. Para ver o vídeo da operação, clique no ícone 🕞 🛣 Vídeo) no PDF.

🛛 🏜 Vídeo

1 Verificar a reserva de energia

 Você não pode realizar a operação de registro quando o nível de reserva de energia do relógio é "0".

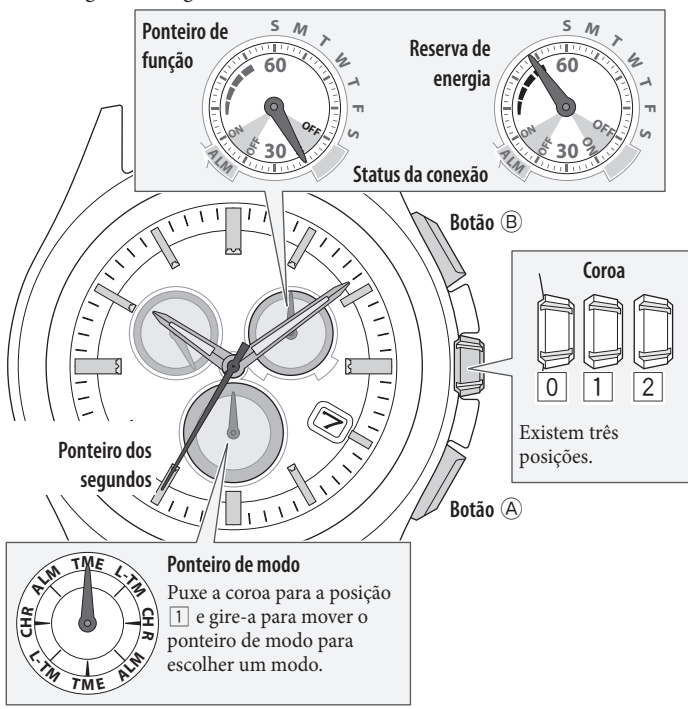

- 1 Mude o modo para [TME] ou [L-TM] e empurre a coroa para a posição 0.
  - **2** Pressione o botão inferior direito (A) repetidamente para que o ponteiro de função indigue a reserva de energia.

Verificar das informações de registro

- Inicie o aplicativo dedicado em um smartphone que nunca tenha sido conectado ao relógio.
  - 2 Verifique a "Informação de emparelhamento" no aplicativo para ver o destino de gravação do smartphone que você deseja registrar novamente.

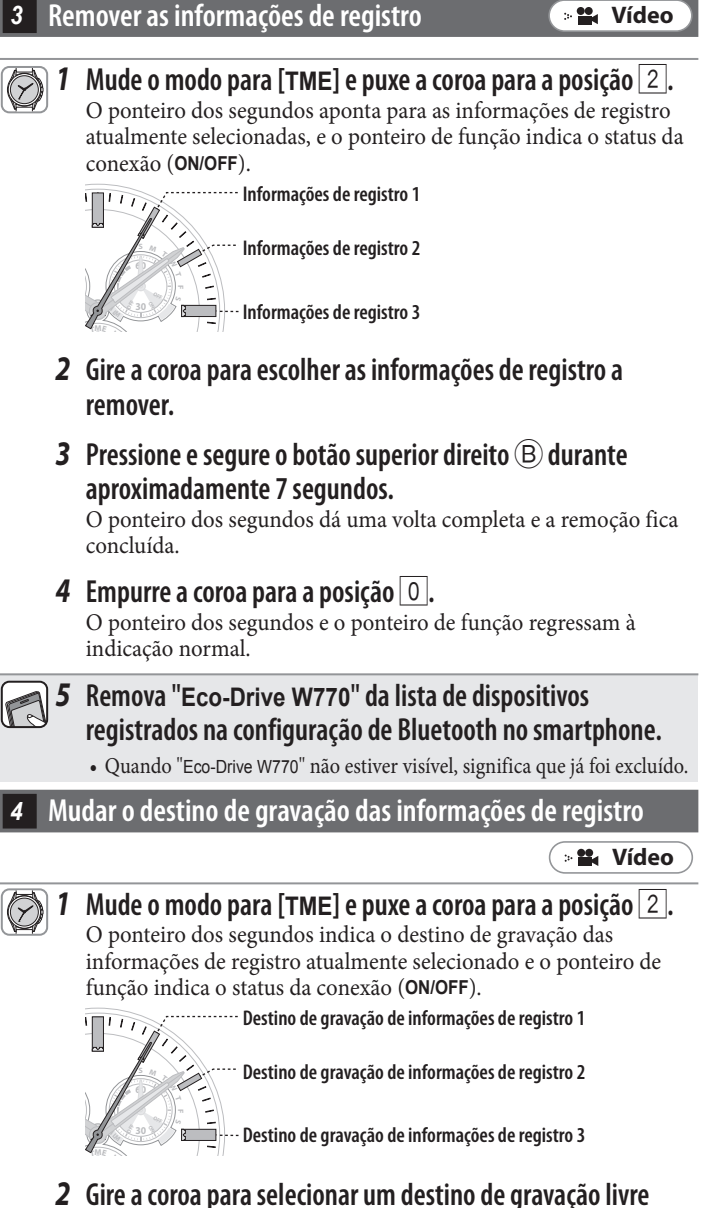

- para as informações de registro.
- **3** Empurre a coroa para a posição 0. O ponteiro dos segundos e o ponteiro de função regressam à indicação normal.

### 5 Verificar o smartphone

Verifique se o Bluetooth está ativado em seu smartphone.

# 6 Registrar

📲 Vídeo

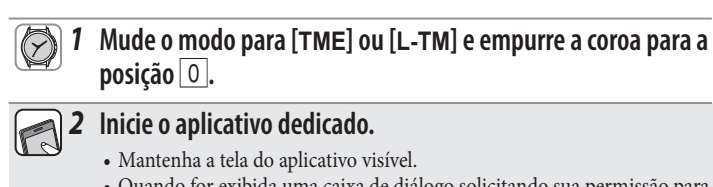

• Quando for exibida uma caixa de diálogo solicitando sua permissão para usar a conexão Bluetooth, aceite.

Pressione e solte o botão superior direito B.
 O ponteiro dos segundos aponta para "ACT (posição dos 40 segundos)", e o registro começa.

• O smartphone está conectado se já tiver sido registrado.

4 "Connected" (Conectado) é exibido quando o registro ficar concluído.

• A conclusão do registro pode demorar entre 20 a 30 segundos.

O relógio e o smartphone estão conectados quando o registro estiver concluído. O ponteiro de função no relógio aponta para "ON" no status da conexão e o ponteiro dos segundos retoma o movimento normal.

Se o registro tiver falhado, remova todas as informações de registro e tente novamente o registro seguindo as indicações para "Remover todas as informações de registro e tentar novamente o emparelhamento (registro)".

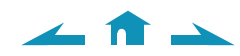

# Remover todas as informações de registro e tentar novamente o emparelhamento (registro)

### Cuidado

Todos os registros serão removidos depois de concluídas as seguintes etapas. Após a remoção, você deve efetuar novamente o emparelhamento (registro) dos smartphones. Tente este método se os outros métodos de recuperação não tiverem resultado.

Consulte "Instalação correta do aplicativo dedicado e nova tentativa de emparelhamento (registro)" se você não conseguir emparelhar (registrar) o relógio e o smartphone, mesmo depois de tentar registrar algumas vezes seguindo as etapas embaixo.

Continue com a operação, seguindo as etapas indicadas embaixo. Para ver o vídeo da operação, clique no ícone 📲 Vídeo) no PDF.

#### Verificar a reserva de energia

📲 Vídeo

Você não pode realizar a operação de registro quando o nível de reserva de energia do relógio é "0".

• Verifique também a reserva de energia de seus smartphones.

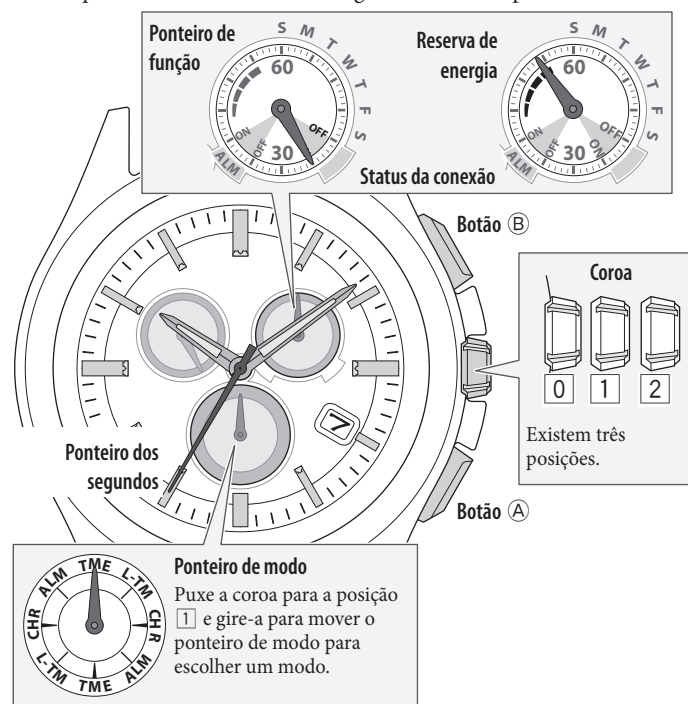

- 1 Mude o modo para [TME] ou [L-TM] e empurre a coroa para a posição 0.
  - **2** Pressione o botão inferior direito (A) repetidamente para que o ponteiro de função indique a reserva de energia.

2 Remover as informações de registro

📲 Vídeo

∠ 🟦 →

Mude o modo para [TME] e puxe a coroa para a posição 2.
 O ponteiro dos segundos aponta para as informações de registro atualmente selecionadas, e o ponteiro de função indica o status da conexão (ON/OFF).

Informações de registro 2

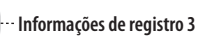

**2** Pressione e segure o botão superior direito B durante aproximadamente 7 segundos.

O ponteiro dos segundos dá uma volta completa e a remoção fica concluída.

- 3 Gire a coroa para escolher outras informações de registro.
- 4 Repita as etapas 2 e 3 para remover todas as informações de registro.
- 5 Empurre a coroa para a posição 
   para concluir o procedimento.
   O ponteiro dos segundos e o ponteiro de função regressam à

indicação normal.

6 Remova "Eco-Drive W770" da lista de dispositivos registrados na configuração de Bluetooth em todos os smartphones que já tenham sido conectados alguma vez ao relógio.

• Quando "Eco-Drive W770" não estiver visível, significa que já foi excluído.

- 3 Instalar novamente o aplicativo
  - Desinstale o aplicativo dedicado "CITIZEN Bluetooth Watch" dos smartphones.
    - **2** Faça o download do aplicativo dedicado "CITIZEN Bluetooth Watch" no respectivo site e instale-o.
- 4 Verificar o smartphone

Verifique se o Bluetooth está ativado em seu smartphone.

 5
 Registrar
 > ¥ Vídeo

 Image: Strate in the strate in the strate in

# **2** Inicie o aplicativo dedicado.

- Mantenha a tela do aplicativo visível.
- Quando for exibida uma caixa de diálogo solicitando sua permissão para usar a conexão Bluetooth, aceite.
- **3** Pressione e solte o botão superior direito (B). O ponteiro dos segundos aponta para "ACT (posição dos 40 segundos)", e o registro começa.
  - O smartphone está conectado se já tiver sido registrado.
- 4 "Connected" (Conectado) é exibido quando o registro ficar concluído.
  - A conclusão do registro pode demorar entre 20 a 30 segundos.

O relógio e o smartphone estão conectados quando o registro estiver concluído. O ponteiro de função no relógio aponta para "**ON**" no status da conexão e o ponteiro dos segundos retoma o movimento normal.

📲 Vídeo

# Instalação correta do aplicativo dedicado e nova tentativa de emparelhamento (registro)

#### Cuidado

• Todas as informações de registro no smartphone serão removidas depois de concluídas as seguintes etapas. Após a remoção, você deve efetuar novamente o emparelhamento (registro) dos smartphones. Tente este método se os outros

< 🏦 🔺

métodos de recuperação não tiverem resultado. • As etapas seguintes só são efetivas para telefones Android. Não é necessário realizar a operação em iPhones.

Continue com a operação, seguindo as etapas indicadas embaixo. Para ver o vídeo da operação, clique no ícone ( 📲 📾 ) no PDF.

📲 Vídeo

# 1 Verificar a reserva de energia

Você não pode realizar a operação de registro quando o nível de reserva de energia do relógio é "0".

• Verifique também a reserva de energia de seus smartphones.

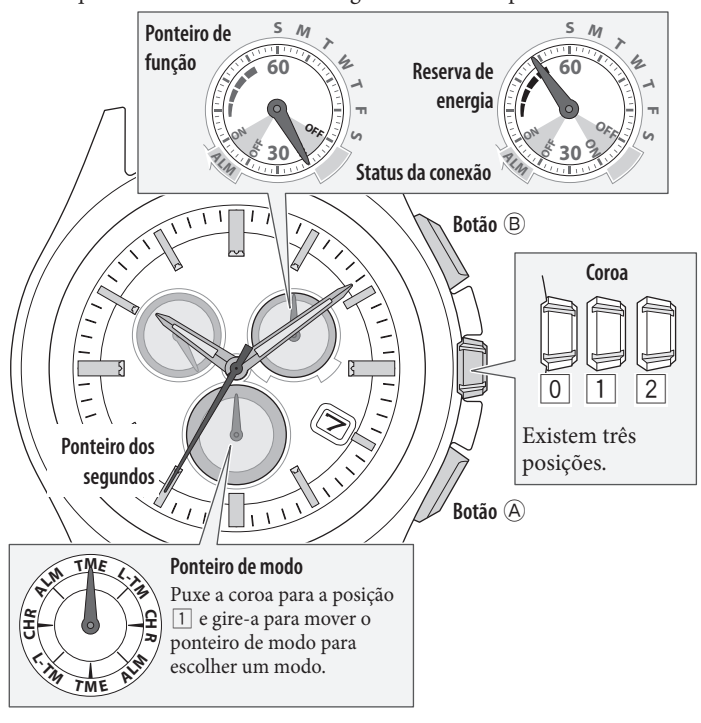

1 Mude o modo para [TME] ou [L-TM] e empurre a coroa para a posição 0.

2 Pressione o botão inferior direito (A) repetidamente para que o ponteiro de função indique a reserva de energia.

Mude o modo para [TME] e puxe a coroa para a posição 2.
 O ponteiro dos segundos aponta para as informações de registro atualmente selecionadas, e o ponteiro de função indica o status da conexão (ON/OFF).

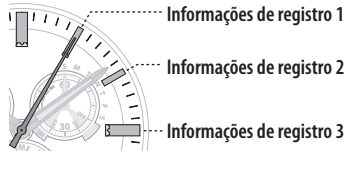

Remover as informações de registro

**2** Pressione e segure o botão superior direito (B) durante aproximadamente 7 segundos.

O ponteiro dos segundos dá uma volta completa e a remoção fica concluída.

- **3** Gire a coroa para escolher outras informações de registro.
- 4 Repita as etapas 2 e 3 para remover todas as informações de registro.
- 5 Empurre a coroa para a posição O para concluir o procedimento.
   O ponteiro dos segundos e o ponteiro de função regressam à

O ponteiro dos segundos e o ponteiro de função regressam a indicação normal.

**6** Remova "Eco-Drive W770" da lista de dispositivos registrados na configuração de Bluetooth em todos os smartphones que já tenham sido conectados alguma vez ao relógio.

• Quando "Eco-Drive W770" não estiver visível, significa que já foi excluído.

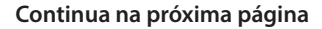

# Desinstalar o aplicativo

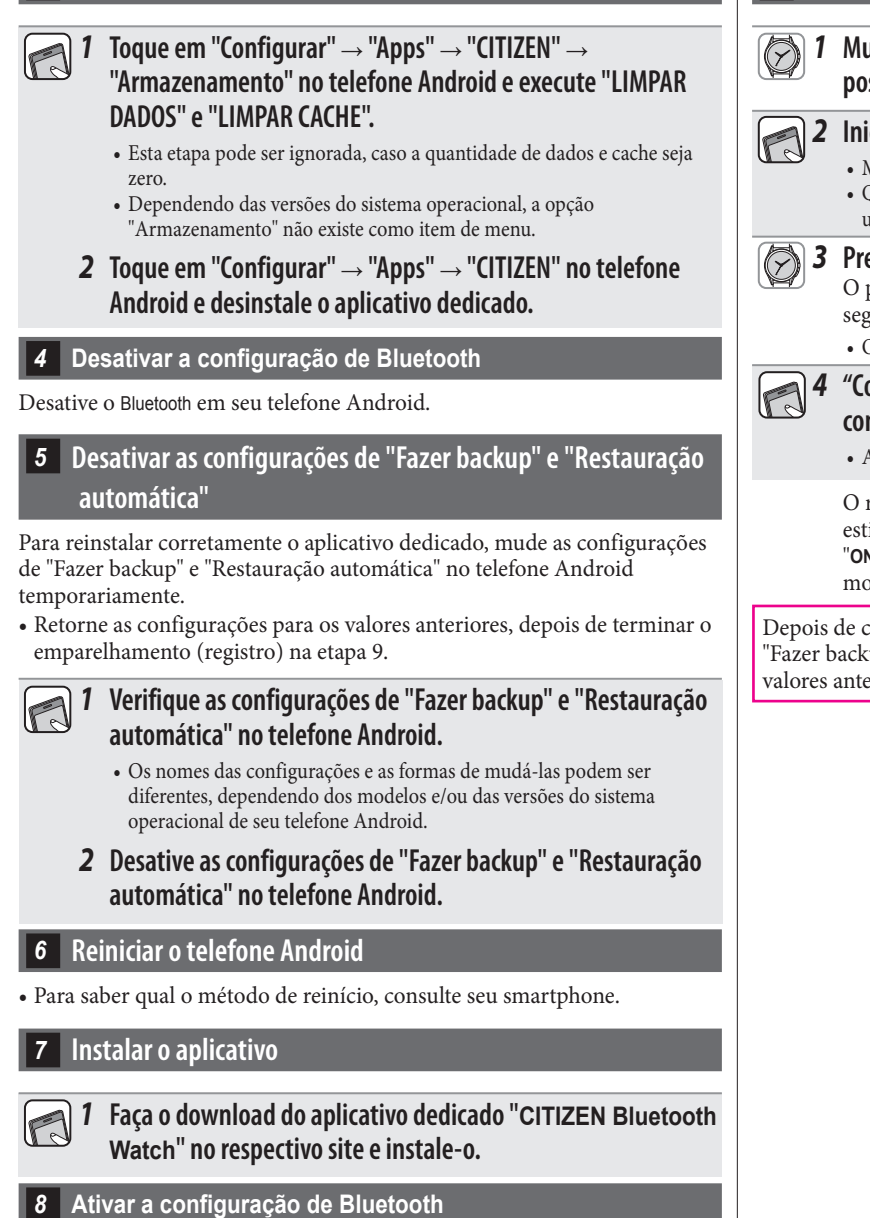

Ative o Bluetooth em seu telefone Android.

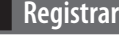

∠ 🏦 →

Mude o modo para [TME] ou [L-TM] e empurre a coroa para a posição 0.

# **2** Inicie o aplicativo.

- Mantenha a tela do aplicativo visível.
- Quando for exibida uma caixa de diálogo solicitando sua permissão para usar a conexão Bluetooth, aceite.

#### **3** Pressione e solte o botão superior direito (B).

O ponteiro dos segundos aponta para "ACT (posição dos 40 segundos)", e o registro começa.

• O smartphone está conectado se já tiver sido registrado.

### 4 "Connected" (Conectado) é exibido quando o registro ficar concluído.

• A conclusão do registro pode demorar entre 20 a 30 segundos.

O relógio e o smartphone estão conectados quando o registro estiver concluído. O ponteiro de função no relógio aponta para "ON" no status da conexão e o ponteiro dos segundos retoma o movimento normal.

Depois de concluir uma instalação correta, retorne as configurações de "Fazer backup" e "Restauração automática" no telefone Android para os valores anteriores.

# Não é possível conectar a smartphones (1)

É necessário selecionar um smartphone para conectar mudando as informações de registro salvas no relógio quando você registra e usa dois ou mais smartphones. O relógio não pode ser conectado a dois ou mais smartphones ao mesmo tempo.

Continue com a operação, seguindo as etapas indicadas embaixo. Para ver o vídeo da operação, clique no ícone (> 📽 Vídeo) no PDF.

📲 Vídeo

1 Verificar a reserva de energia

Você não pode conectar o relógio e o smartphone quando o nível de reserva de energia do relógio é "0".

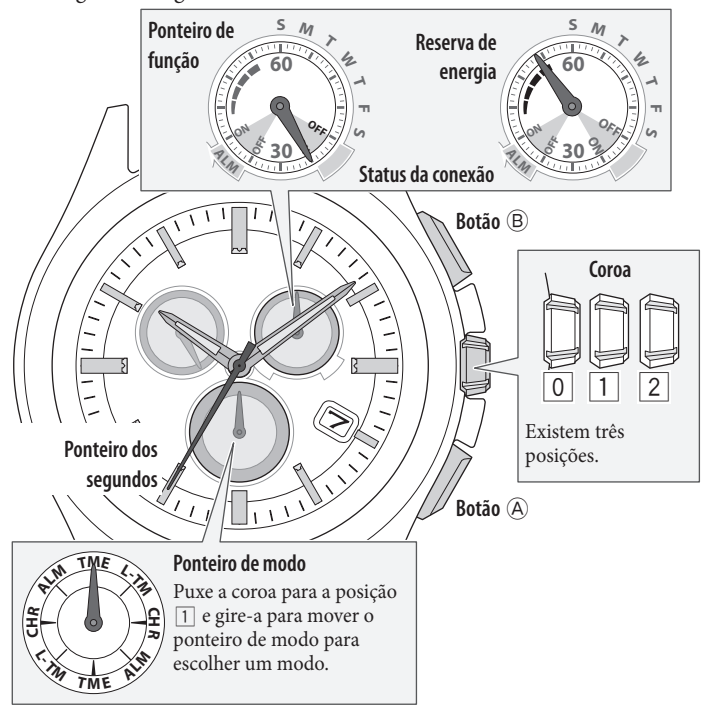

- 1 Mude o modo para [TME] ou [L-TM] e empurre a coroa para a posição 0.
- **2** Pressione o botão inferior direito (A) repetidamente para que o ponteiro de função indigue a reserva de energia.

# 2 Verificar o ambiente de conexão

- Confirme que a distância entre o relógio e o smartphone é igual ou inferior a 10 m (33 pés) e que não existem obstruções de comunicação entre eles.
- O relógio tem um limite de conexão consecutiva ao smartphone (normalmente 6 horas). Verifique a configuração de extensão do tempo de conexão no aplicativo.
- Ative o Bluetooth em seu smartphone.

# Verificar das informações de registro

- 1 Inicie o aplicativo dedicado.
  - 2 Verifique a "Informação de emparelhamento" no aplicativo para ver as informações de registro do smartphone que você deseja conectar ao relógio.

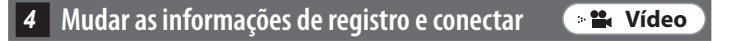

# Mude o modo do relógio para [TME] e puxe a coroa para a posição 2.

O ponteiro dos segundos aponta para as informações de registro atualmente selecionadas, e o ponteiro de função indica o status da conexão (**ON/OFF**).

2 Gire a coroa para escolher as informações de registro do smartphone ao qual deseja conectar o relógio.

Informações de registro 1 Informações de registro 2

- **3** Empurre a coroa para a posição 0.
  - A conexão a outro smartphone será desconectada.
- 4 Pressione e solte o botão superior direito B. O ponteiro dos segundos aponta para "ACT (posição dos 40 segundos)" e, após a conexão, o ponteiro de função aponta para "ON" no status da conexão.

Se a conexão tiver falhado, remova as informações de registro do smartphone ao qual deseja conectar o relógio e registre novamente o telefone.

🛛 Remover as informações de registro 💦 🛸 Vídeo

1 Mude o modo do relógio para [TME] e puxe a coroa para a posição 2.

O ponteiro dos segundos aponta para as informações de registro atualmente selecionadas, e o ponteiro de função indica o status da conexão (**ON/OFF**).

- 2 Gire a coroa para escolher as informações de registro a remover.
- 3 Pressione e segure o botão superior direito B durante aproximadamente 7 segundos.
   O ponteiro dos segundos dá uma volta completa e a remoção fica concluída.
- 4 Empurre a coroa para a posição 0. O ponteiro dos segundos e o ponteiro de função regressam à indicação normal.

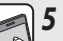

**5** Remova "Eco-Drive W770" da lista de dispositivos registrados na configuração de Bluetooth no smartphone.

• Quando "Eco-Drive W770" não estiver visível, significa que já foi excluído.

∠ 🕇 →

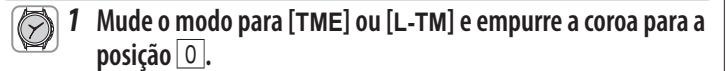

# **2** Inicie o aplicativo dedicado.

- Mantenha a tela do aplicativo visível.
- Quando for exibida uma caixa de diálogo solicitando sua permissão para usar a conexão Bluetooth, aceite.

# **3** Pressione e solte o botão superior direito **B**.

O ponteiro dos segundos aponta para "**ACT** (posição dos 40 segundos)", e o registro começa.

• O smartphone está conectado se já tiver sido registrado.

# 4 "Connected" (Conectado) é exibido quando o registro ficar concluído.

• A conclusão do registro pode demorar entre 20 a 30 segundos.

O relógio e o smartphone estão conectados quando o registro estiver concluído. O ponteiro de função no relógio aponta para "**ON**" no status da conexão e o ponteiro dos segundos retoma o movimento normal.

Se o registro tiver falhado, remova todas as informações de registro e tente novamente o registro seguindo as indicações para "Remover todas as informações de registro e tentar novamente o emparelhamento (registro)".

# Não é possível conectar a smartphones (2)

Consulte esta página quando registrar e usar um smartphone.

Continue com a operação, seguindo as etapas indicadas embaixo. Para ver o vídeo da operação, clique no ícone 🕞 🛣 Vídeo) no PDF.

**1** Verificar a reserva de energia

Você não pode conectar o relógio e o smartphone quando o nível de reserva de energia do relógio é "0".

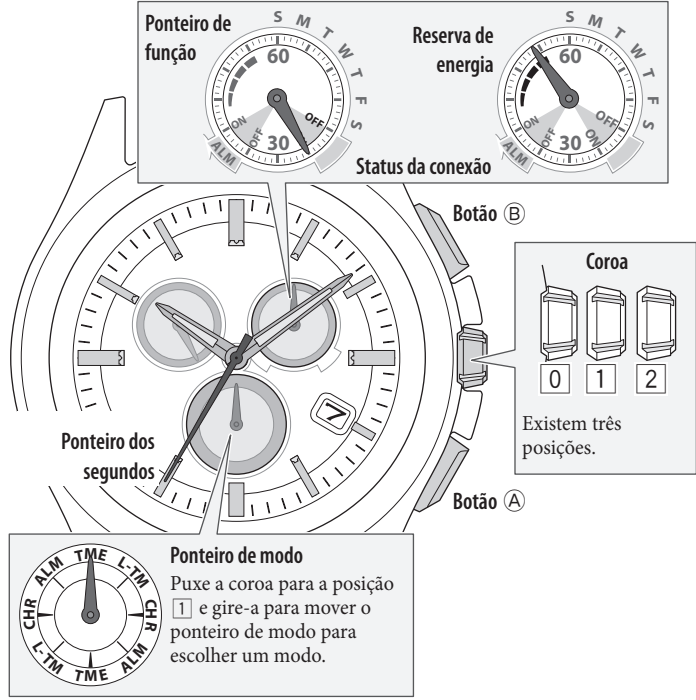

- Mude o modo para [TME] ou [L-TM] e empurre a coroa para a posição 0.
  - **2** Pressione o botão inferior direito (A) repetidamente para que o ponteiro de função indigue a reserva de energia.

# 2 Verificar o ambiente de conexão

- Confirme que a distância entre o relógio e o smartphone é igual ou inferior a 10 m (33 pés) e que não existem obstruções de comunicação entre eles.
- O relógio tem um limite de conexão consecutiva ao smartphone (normalmente 6 horas). Verifique a configuração de extensão do tempo de conexão no aplicativo.
- Ative o Bluetooth em seu smartphone.

# 3 Cancelar a indicação de notificação do relógio

O ponteiro dos segundos que mostra a indicação de notificação não retoma o movimento normal até que a indicação seja cancelada.

 Quando uma notificação é cancelada manualmente, ela não pode ser novamente exibida.

#### 

A indicação de notificação é cancelada e o ponteiro dos segundos retoma o movimento normal.

• Alterar a posição da coroa também cancela a indicação de notificação.

∠ 🟦 →

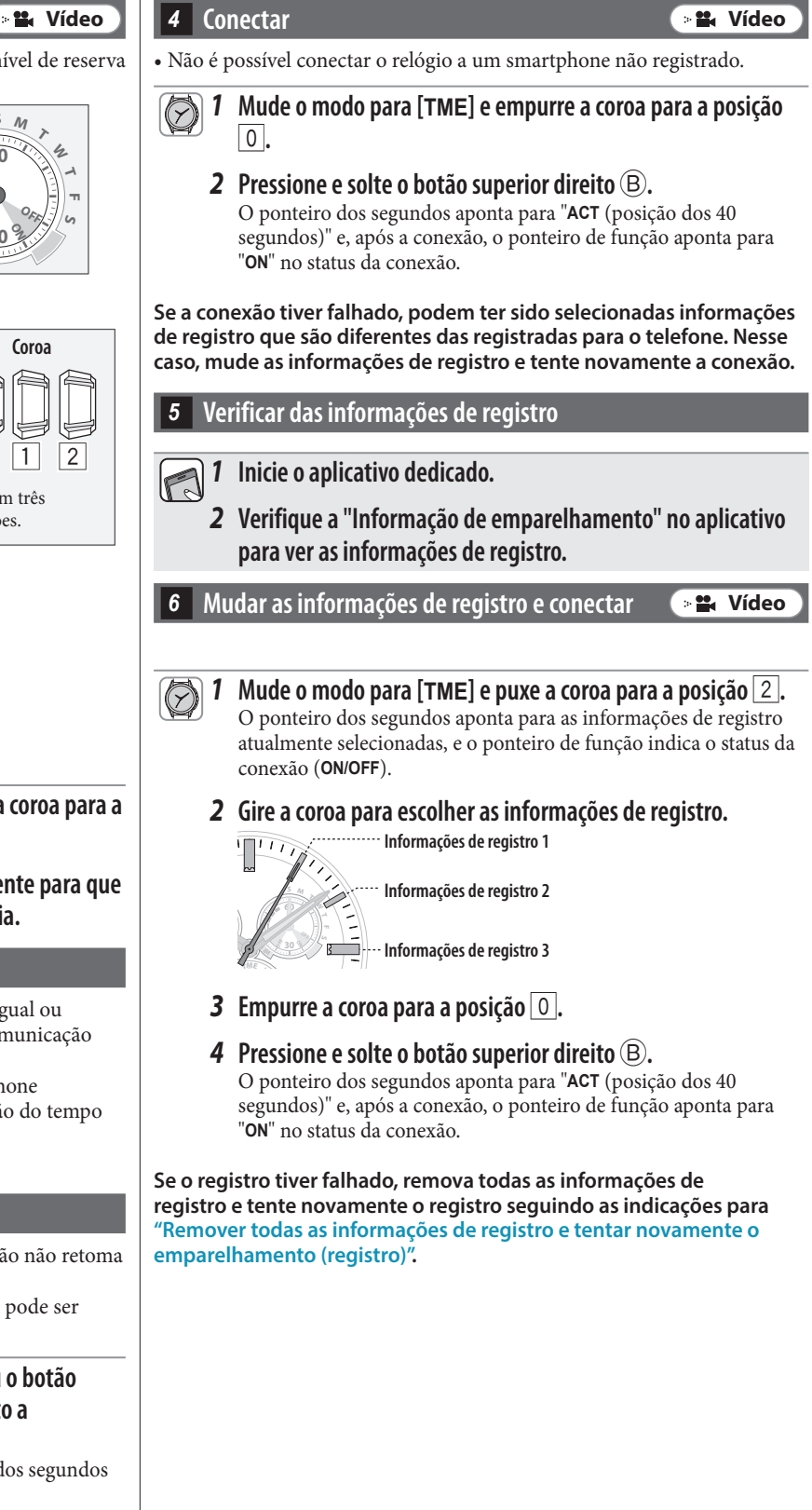

# A hora e o calendário do relógio não estão corretamente ajustados mesmo após a conexão

Para que o relógio receba as informações de hora durante a conexão ao smartphone, a função precisa ser ativada no aplicativo. Continue com a operação, seguindo as etapas indicadas embaixo. Para ver o vídeo da operação, clique no ícone (> # Vídeo ) no PDF.

Vídeo

# Verificar o smartphone

- **1** Verifique a hora e o calendário do smartphone.
- 2 Inicie o aplicativo dedicado.
- 3 Ative a "Sincronização de hora" no aplicativo dedicado.

# 2 Verificar a reserva de energia

Você não pode conectar o relógio e o smartphone quando o nível de reserva de energia do relógio é "0".

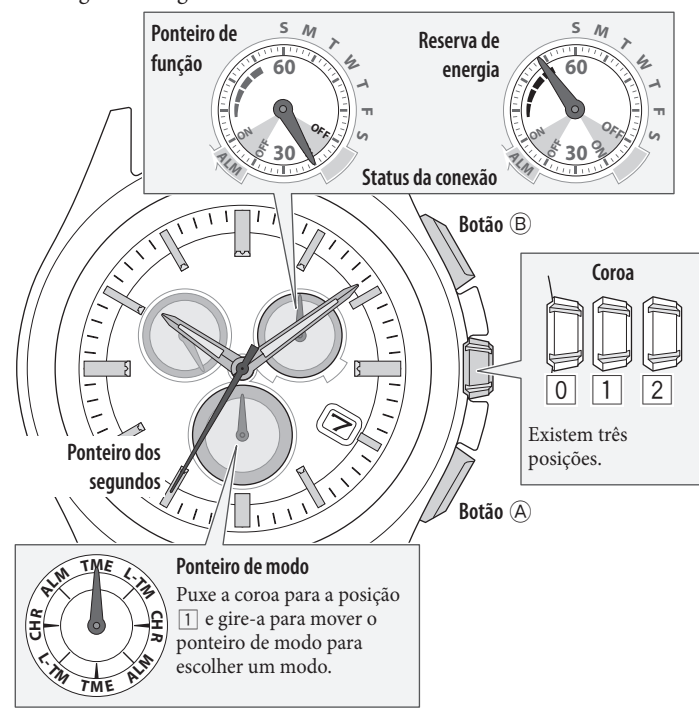

- 1 Mude o modo para [TME] ou [L-TM] e empurre a coroa para a posição 0.
  - **2** Pressione o botão inferior direito (A) repetidamente para que o ponteiro de função indique a reserva de energia.

# 3 Desconectar

Passe para a próxima etapa se o relógio não estiver conectado.

- 1 Mude o modo para [TME] e empurre a coroa para a posição O.
- **2** Pressione e segure o botão superior direito <sup>(B)</sup> durante 4 segundos.

O ponteiro dos segundos aponta para "ACT (posição dos 40 segundos)" e, após a desconexão, o ponteiro de função aponta para "OFF" no status da conexão.

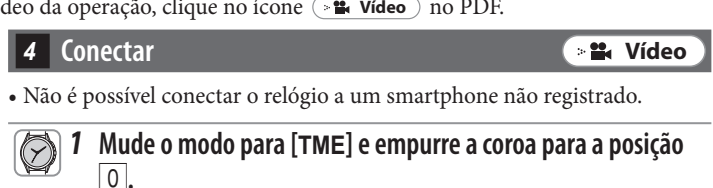

# **2** Pressione e solte o botão superior direito B.

O ponteiro dos segundos aponta para "ACT (posição dos 40 segundos)" e, após a conexão, o ponteiro de função aponta para "ON" no status da conexão.

Se a hora e o calendário do relógio não forem corrigidos mesmo após a conexão, remova as informações de registro e registre novamente o telefone.

5 Verificar das informações de registro

- 1 Inicie o aplicativo dedicado em um smartphone que nunca tenha sido conectado ao relógio.
  - 2 Verifique a "Informação de emparelhamento" no aplicativo para ver o destino de gravação do smartphone que você deseja registrar novamente.

📲 Vídeo

# 6 Remover as informações de registro

Remova as informações de registro do smartphone usado para a recepção das informações de hora e daqueles que não estiverem sendo usados.

Mude o modo para [TME] e puxe a coroa para a posição 2.
 O ponteiro dos segundos aponta para as informações de registro atualmente selecionadas, e o ponteiro de função indica o status da conexão (ON/OFF).

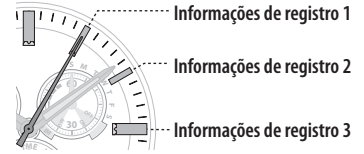

- 2 Gire a coroa para escolher as informações de registro a remover.
- **3** Pressione e segure o botão superior direito (B) durante aproximadamente 7 segundos.

O ponteiro dos segundos dá uma volta completa e a remoção fica concluída.

- 4 Gire a coroa para escolher outras informações de registro.
- 5 Repita as etapas 3 e 4.
- 6 Empurre a coroa para a posição 0. O ponteiro dos segundos e o ponteiro de função regressam à indicação normal.

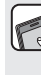

📲 Vídeo

7 Remova "Eco-Drive W770" da lista de dispositivos registrados na configuração de Bluetooth no smartphone.
• Quando "Eco-Drive W770" não estiver visível, significa que já foi excluído.

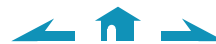

# Mude o modo para [TME] ou [L-TM] e empurre a coroa para a posição 0.

# **2** Inicie o aplicativo dedicado.

- Mantenha a tela do aplicativo visível.
- Quando for exibida uma caixa de diálogo solicitando sua permissão para usar a conexão Bluetooth, aceite.

# 3 Pressione e solte o botão superior direito B.

O ponteiro dos segundos aponta para "**ACT** (posição dos 40 segundos)", e o registro começa.

• O smartphone está conectado se já tiver sido registrado.

# 4 "Connected" (Conectado) é exibido quando o registro ficar concluído.

• A conclusão do registro pode demorar entre 20 a 30 segundos.

O relógio e o smartphone estão conectados quando o registro estiver concluído. O ponteiro de função no relógio aponta para "**ON**" no status da conexão e o ponteiro dos segundos retoma o movimento normal.

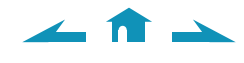

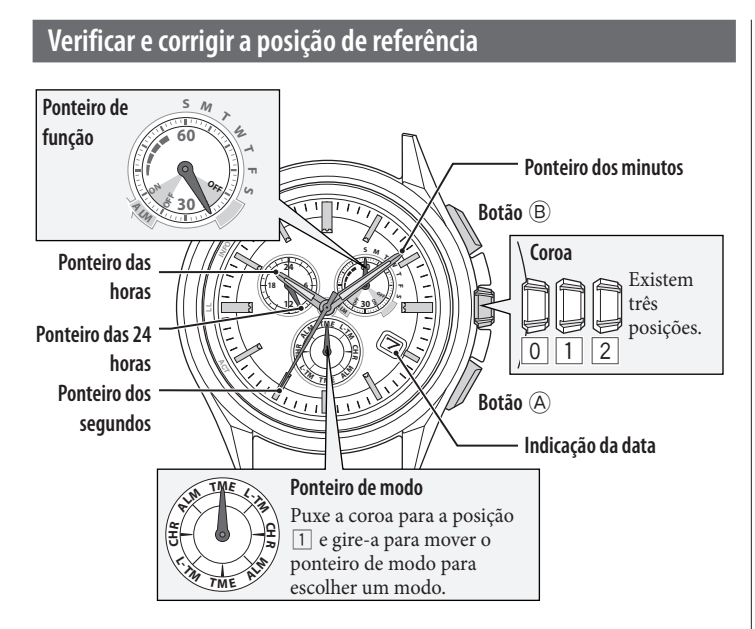

- 1 Mude o modo para [CHR] e puxe a coroa para a posição 2. O ponteiro dos segundos move-se para as posições de referência atuais armazenadas na memória e, em seguida, para.
- **2 Pressione e segure o botão inferior direito** (A) **durante 2 segundos.** Os ponteiros e a indicação começam se movendo para as posições de referência atuais armazenadas na memória.

• Solte o botão quando os ponteiros começarem a se mover.

3 Verifique as posições de referência dos ponteiros consultando a ilustração embaixo.

# O que é a posição de referência?

A posição de base de todos os ponteiros e do calendário para indicar corretamente as várias funções deste relógio.

- Ponteiros das horas, dos minutos e dos segundos: 0 hora 00 minuto 0 segundo
  Ponteiro das 24 horas: "24"

Posições de referência corretas

- Indicação da data: a meio caminho entre "31" e "1"
- Ponteiro de função: "30" (a direito para baixo)

CorretoEmpurre a coroa para a posição () para concluir o<br/>procedimento. Defina o modo para [TME] depois disso.ErradoPasse para a etapa 4 e corrija a posição de referência.

# **4** Pressione e solte o botão inferior direito A.

O ponteiro de função movimenta-se ligeiramente, e o ponteiro e a indicação de data podem ser ajustados.

# **5** Pressione e solte o botão inferior direito (A) repetidamente para mudar o ponteiro/a indicação a ser corrigida.

- Sempre que você pressionar o botão, o alvo muda da seguinte maneira: Ponteiro de função/indicação de data → Ponteiros das horas/dos minutos/das 24 horas → Ponteiro dos segundos → (voltar ao início)
- O ponteiro movimenta-se ligeiramente quando selecionado, para mostrar que pode ser ajustado.

# 6 Gire a coroa para ajustar o ponteiro/indicação.

- Os ponteiros das horas, dos minutos e das 24 horas movem-se em conjunto.
  A indicação da data muda para a seguinte, à medida que o ponteiro de função gira 5 vezes.
- Quando você gira a coroa rapidamente algumas vezes, o ponteiro/indicação movimenta-se continuamente. Para interromper o movimento rápido, gire a coroa em uma das direções.
- 7 Repita as etapas 5 e 6.
- 8 Empurre a coroa para a posição 🔘.
- 9 Mude o modo para [TME], para concluir o procedimento.

# Ajustar a hora e o calendário manualmente

Você pode definir a hora e o calendário do modo [TME] manualmente.

- **1** Mude o modo para [TME] e puxe a coroa para a posição 2. O ponteiro dos segundos aponta para 0 segundos e para.
- **2** Pressione e segure o botão inferior direito (A) durante 2 segundos ou mais.

O ponteiro dos segundos para nos 0 segundos e o ponteiro dos minutos se move ligeiramente.

- **3** Pressione e solte o botão inferior direito (A) repetidamente para mudar o ponteiro/a indicação a ser corrigida.
  - Sempre que você pressionar o botão (♣), o alvo muda da seguinte maneira: Hora/minuto → data → ano/mês → dia da semana → (voltar ao início)
  - O ponteiro ou a indicação movimentam-se ligeiramente quando selecionados, para mostrar que podem ser ajustados.

# 4 Gire a coroa para ajustar o ponteiro/indicação.

- Os ponteiros das horas, dos minutos e das 24 horas movem-se em conjunto.
- Marque AM/PM, tendo como referência o ponteiro das 24 horas.
- O ano e o mês são indicados com o ponteiro dos segundos.

"Mês" corresponde a uma das 12 zonas mostradas na figura embaixo. Cada número representa um mês.

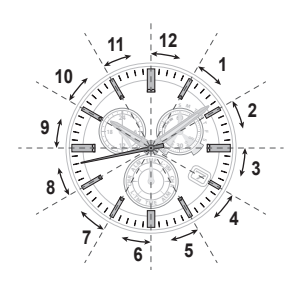

"Ano" corresponde aos anos desde o ano bissexto e é indicado com marcadores na zona de cada mês.

> Anos desde o ano bissexto – 0 (Ano bissexto) Anos desde o ano bissexto 1 Anos desde o ano bissexto 2 Anos desde o ano bissexto 3

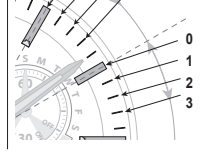

- A indicação da data muda para a seguinte, à medida que o ponteiro de função gira 5 vezes.
- Quando você gira a coroa rapidamente algumas vezes, o ponteiro/indicação movimenta-se continuamente. Para interromper o movimento rápido, gire a coroa em uma das direções.
- 5 Repita as etapas 3 e 4.
- 6 Empurre a coroa para a posição 🔘 de acordo com uma fonte de hora certa confiável, para concluir o procedimento.

∠ 1